## Configuración de correo

# Windows Thunderbird (POP)

A continuación se explicará cómo llevar a cabo la configuración de correo en 7 pasos rápidos. Utilice las imágenes como guía.

**1**.Busque el menú principal de Windows y abra **Thunderbird**.

Aplicación

2. Una vez en Thunderbird, seleccione el **menú** ubicado en la esquina superior derecha como se muestra en la imagen.

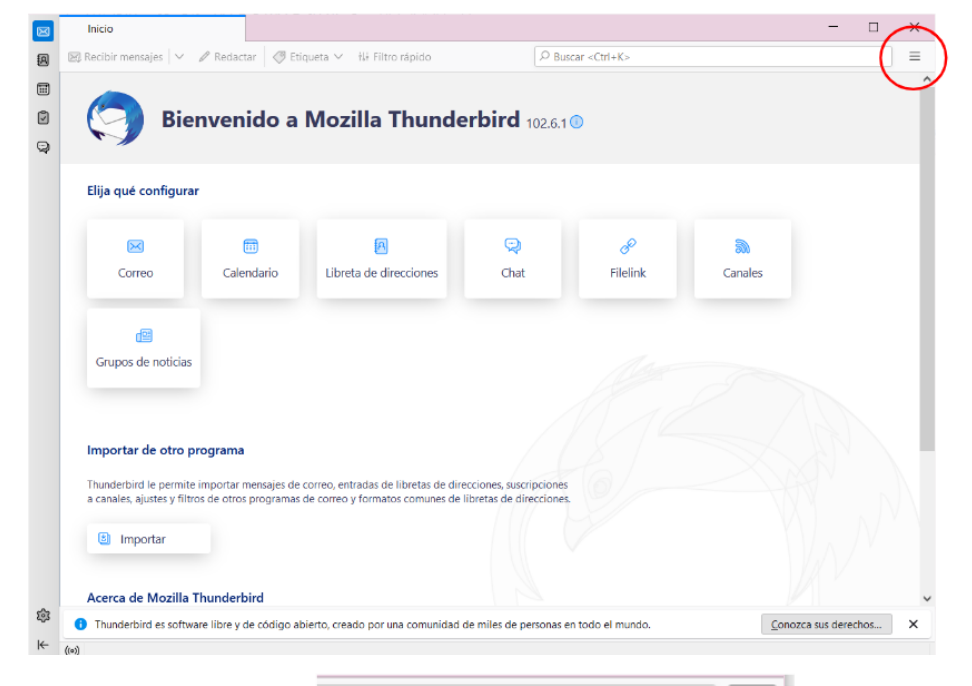

3. En esta nueva ventana seleccione "Nuevo".

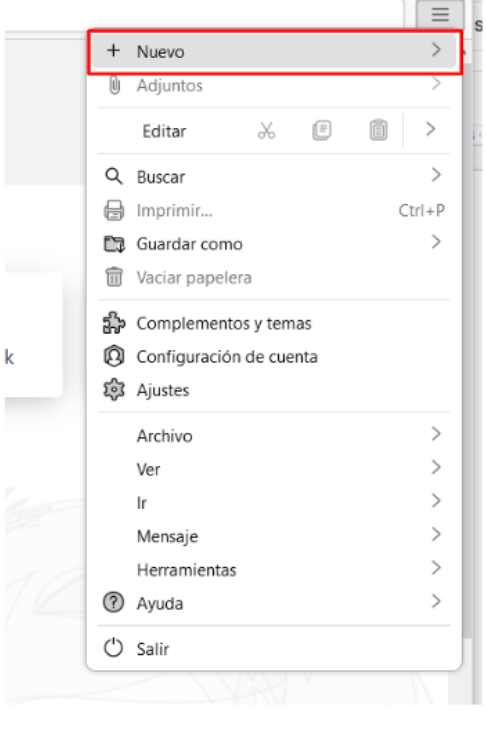

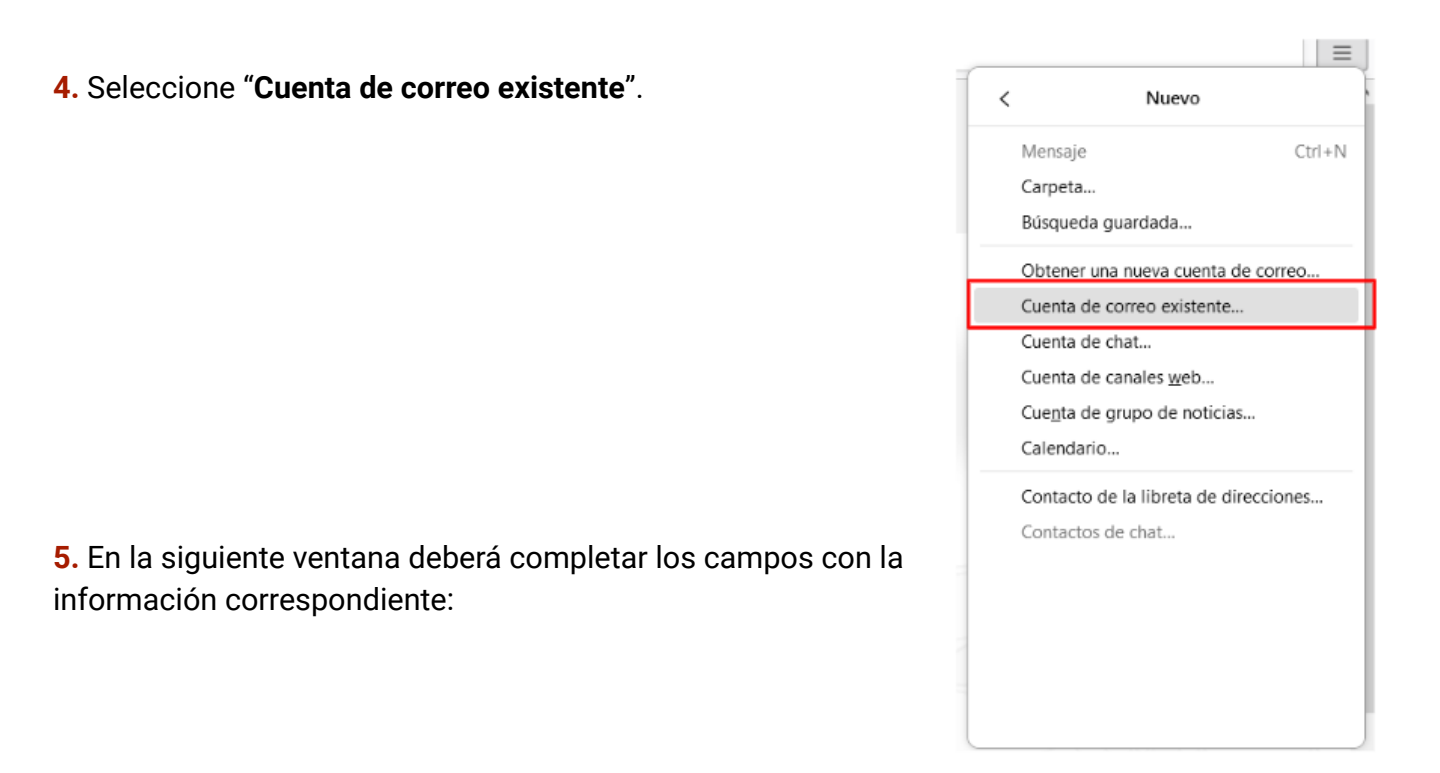

Nombre completo: Su nombre

Dirección de correo electrónico: Aquí debe escribir su dirección de correo electrónico, en la imagen se utilizó como ejemplo soporte@prored.com

Contraseña: Contraseña de su correo electrónico

Luego seleccione "Continuar".

| $\bowtie$       | Inicio                                                                                        | 🛛 Configuración de cuenta                                                          | ×   |         |                  |  |  |  |
|-----------------|-----------------------------------------------------------------------------------------------|------------------------------------------------------------------------------------|-----|---------|------------------|--|--|--|
| A               |                                                                                               |                                                                                    |     |         |                  |  |  |  |
|                 | Configurar su                                                                                 | dirección de corr                                                                  | reo | electro | ónico existente. |  |  |  |
| 9               | Para utilizar su cuenta de o                                                                  | Para utilizar su cuenta de correo electrónico actual, introduzca sus credenciales. |     |         |                  |  |  |  |
| Q               | Thunderbird buscará automáticamente una configuración de servidor recomendada y que funcione. |                                                                                    |     |         |                  |  |  |  |
|                 |                                                                                               |                                                                                    |     |         | 1                |  |  |  |
| Nombre completo |                                                                                               |                                                                                    |     |         |                  |  |  |  |
|                 | Soporte                                                                                       |                                                                                    |     | ()      |                  |  |  |  |
|                 | Dirección de correo electrónico                                                               |                                                                                    |     |         |                  |  |  |  |
|                 | soporte@prored.com.uy                                                                         |                                                                                    |     | 0       |                  |  |  |  |
|                 | Contraseña                                                                                    |                                                                                    |     |         |                  |  |  |  |
|                 | •••••                                                                                         |                                                                                    |     | ø       |                  |  |  |  |
|                 | Recordar contraseña                                                                           |                                                                                    |     |         |                  |  |  |  |
|                 | Configurar manualmente                                                                        | Cancelar                                                                           | Co  | ntinuar | 00               |  |  |  |
|                 | Sus credenciales solo se almacenarán localmente en su ordenador.                              |                                                                                    |     |         |                  |  |  |  |

**6.**Una vez completados los campos, seleccione **"Configurar manualmente"**.

7. A continuación asegúrese de que los campos correspondientes tengan la siguiente información (de no tenerla deberá modificarla):

## Servidor entrante:

Protocolo: Debe seleccionar POP3.

### Nombre del servidor entrante:

secure.emailsrvr.com **Puerto del servidor entrante**: 995 **Seguridad de la conexión:** seleccione SSL/TLS **Método de autenticación:** seleccione "Contraseña normal". **Nombre de usuario:** su dirección de correo electrónico

#### Servidor saliente:

Nombre del servidor: secure.emailsrvr.com Puerto: 465 Método de autenticación: seleccione "Contraseña normal".

Nombre de usuario: su dirección de correo electrónico

Una vez terminado este paso seleccione "**Hecho**".

Su correo está listo para utilizar.

| Inicio                                                                                                    | 📴 Configuración de cuenta       | ×    |      |  |  |  |  |
|----------------------------------------------------------------------------------------------------|---------------------------------|------|------|--|--|--|--|
| Nombre completo                                                                                                    |                                 |      |      |  |  |  |  |
| Soporte                                                                                                    |                                 |      | ()   |  |  |  |  |
| Dirección de correo electrónico                                                                                                    | Dirección de correo electrónico |      |      |  |  |  |  |
| soporte@prored.com.uy                                                                                                    |                                 |      | 0    |  |  |  |  |
| Contraseña                                                                                                    |                                 |      |      |  |  |  |  |
| •••••                                                                                                    |                                 |      | ø    |  |  |  |  |
| 🗸 Recordar contraseña                                                                                                    |                                 |      |      |  |  |  |  |
| <ul> <li>Configuración encontrada en el proveedor de correo electrónico.</li> <li>Configuración disponible</li> <li>IMAP</li> <li>Mantener sus carpetas y correos electrónicos sincronizados en su servidor</li> <li>Entrante IMAP SSU/ILS<br/>secure emailsrvr.com</li> <li>Saliente [SMIP] SSU/ILS<br/>secure.emailsrvr.com</li> <li>Nombre de usuario</li> </ul> |                                 |      |      |  |  |  |  |
| soporte@prored.con                                                                                                    | n.uy                            |      |      |  |  |  |  |
| Configurar manualmente                                                                                                    | Cancelar                        | H    | echo |  |  |  |  |
| Sus credenciales solo se almace                                                                                                    | enarán localmente en su ordenad | lor. |      |  |  |  |  |

Ø

0

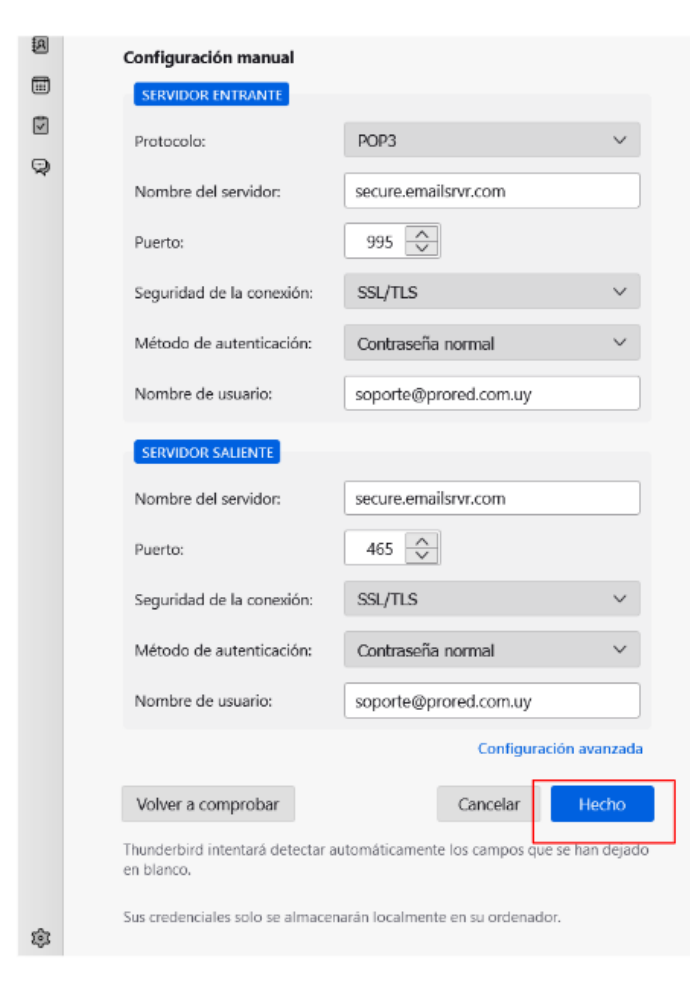